**COMO REGISTRARSE EN LA** 

## APP MENDOZA COLECTIVIDADES PASO A PASO

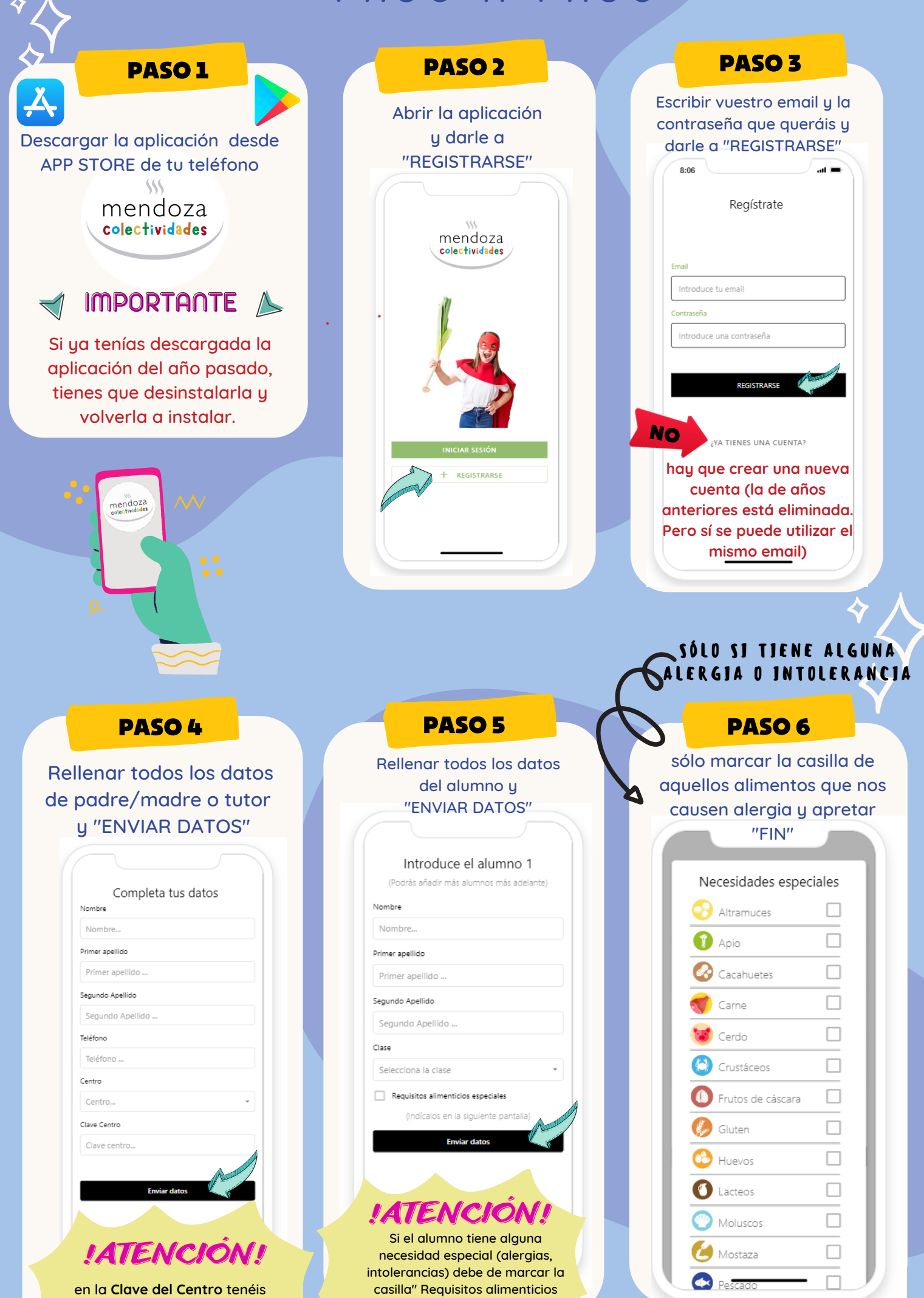

| que poner:<br>03003425app                                                                                                    | especiales" antes de "enviar<br>datos"                                                                                                    |                                                                                                    |
|----------------------------------------------------------------------------------------------------|----------------------------------------------------------------------------------------------------|----------------------------------------------------------------------------------------------------|
|                                                                                                    | SÓLO SI HAY UN<br>SEGUNDO ALUMNO                                                                                                    |                                                                                                    |
| PASO 7                                                                                                    | PASO 8                                                                                                    | PASO 9                                                                                                    |
| Si hag más de un alumnos en al cole en el mismo núcleo familiar dar a la opción "Si", y si no a "NO"   Undouce el alumno 1   Créas añadir más alumnos?   Deseas añadir más alumnos?   Deseas añadir más alumnos?   Durator el alumno 1                                                                                                    | Rando a   Relieve to does not a large to does not a large to does not a la | Sólo falta darle al "OK" y<br>en unos días recibiremos<br>un email de confirmación                              |
| subscription of the second second sec | Como en el "alumno 1", si tiene<br>alguna alergia hay que marcar<br>"Requisitos alimenticios<br>especiales"                                                                                                    | ÚLTIMO         PASO:         PREPARADOS PARA         PREPARADOS PARA         PREPARADOS PARA         ONECTADOS? |
| ANTE CUALQUIER                                                                                                    | INCIDENCIA ESCRÍBENOS A:                                                                                                    | ESTAN                                                                                                    |
| Mendozagast                                                                                                    | ronomiacolectiva@gmail.com                                                                                                    | 1                                                                                                    |